## BRISANO - Pri shranjevanju datoteke (TKDIS, PDF, XML) ne morem izbrati mesta za shranjevanje (Internet Explorer)

Zadnja sprememba 01/09/2023 9:53 am CEST

Navodilo velja za starejše verzije brskalnika Internet Explorer.

Od nastavitev brskalnika Internet Explorer je odvisno ali program pri prenosu datotek iz interneta ponudi izbiro:

- Odpri ali
- Shrani, kjer lahko določimo mesto za shranjevanje.

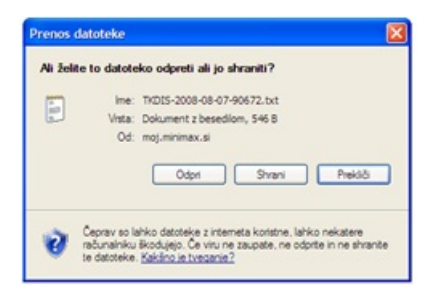

V nasprotnem primeru program datoteke avtomatično shrani na privzeto mesto.

## Nastavitev brskalnika Internet Explorer za pojavljanje okna za izbiro

1 V brskalniku Internet Explorer izberemo **Orodja** > **Internetne možnosti** (Tools > Intrernet options).

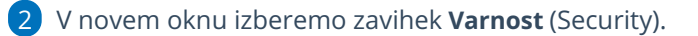

3 Kliknemo na **Zaupanja varna mesta** in izberemo **Raven po meri.** 

## 🔀 minimax

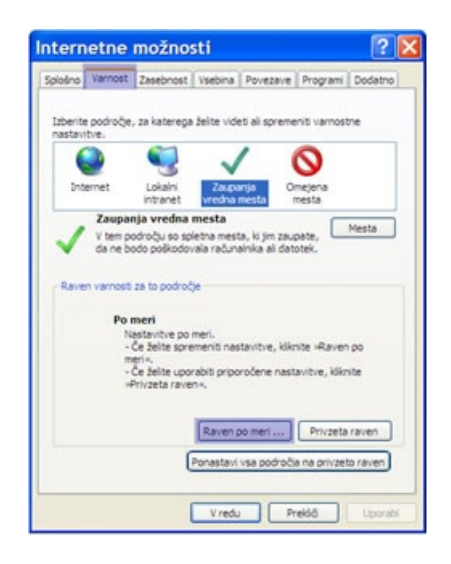

4 Na seznamu poiščemo **Samodejno pozivanje za prenašanje datotek** in označimo možnost **Omogoči.** 

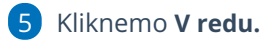

6 Zapremo vsa okna brskalnika Internet Explorer in brskalnik ponovno odpremo, da bo upoštevana nova nastavitev.